# 1 Topic

# Deployment of predictive models using the PMML standard with PDI-CE (Pentaho Data Intergration Community Edition – Kettle).

Model deployment is a crucial task of the data mining process. In the supervised learning, it can be the applying of the predictive model on new unlabeled cases. We have already described this task for various tools (e.g. <u>Tanagra</u>, <u>Sipina</u>, <u>Spad</u>, <u>R</u>). They have as common feature the use of the same tool for the model construction and the model deployment.

In this tutorial, we describe a process where we do not use the same tool for the model construction and the model deployment. This is only possible if (1) the model is described in a standard format, (2) the tool which used for the deployment can handle both the database with unlabeled instances and the model. Here, we use the PMML standard description for the sharing of the model, and the PDI-CE for the applying of the model on the unseen cases.

The **Predictive Model Markup Language** (PMML) is an XML-based markup language to provide a way for applications to define models related to predictive analytics and data mining and to share those models between PMML-compliant applications. Proprietary issues and incompatibilities are no longer a barrier to the exchange of models between applications<sup>1</sup>. PMML is promoted by the Data Mining Group (DMG) which is an independent vendor led consortium that develops data mining standards<sup>2</sup>. **Pentaho Data Integration**, codenamed Kettle, consists of a core data integration (ETL) engine, and GUI applications that allow the user to define data integration jobs and transformations<sup>3</sup>. We have already described the Community version of this tool (PDI-CE)<sup>4</sup>. We have observed that it is a very convenient tool for the handling of dataset.

In this tutorial, we create a decision tree with various tools such as SIPINA, KNIME or RAPIDMINER; we export the model in the PMML format; then, we use PDI-CE for applying the model on a data file containing unlabeled instances. We see that the use of the PMML standard enhances dramatically the powerful of both the data mining tool and the ETL tool.

In addition, we will describe other solutions for deployment in this tutorial. We will see that Knime has its own PMML reader. It is able to apply a model on unlabeled datasets, whatever the tool used for the construction of the model. The key is that the PMML standard is respected. In this sense, Knime can be substituted to PDI-CE. Another possible solution, Weka, which is included into the Pentaho Community Edition suite, can export the model in a proprietary format that PDI-CE can handle.

# 2 Dataset

We use the <u>heart</u><sup>5</sup> dataset in this tutorial. We want to predict the occurrence of the heart disease from the patient characteristics. "heart-train.arff" is to the training set used for the construction of

<sup>&</sup>lt;sup>1</sup> <u>http://en.wikipedia.org/wiki/Predictive\_Model\_Markup\_Language</u>

<sup>&</sup>lt;sup>2</sup> <u>http://www.dmg.org/</u>

<sup>&</sup>lt;sup>3</sup> <u>http://en.wikipedia.org/wiki/Pentaho</u>

<sup>&</sup>lt;sup>4</sup> <u>http://data-mining-tutorials.blogspot.fr/2012/04/pentaho-data-integration-kettle.html</u>

<sup>&</sup>lt;sup>5</sup> <u>http://archive.ics.uci.edu/ml/datasets/Heart+Disease</u>

the model. "heart-unlabeled.txt" it is the data file containing the unlabeled instances. The goal of the process is to add the assigned class membership to this dataset using the predictive model.

### 3 Deployment with PDI-CE

### 3.1 Installing PDI-CE and the "WekaScoring" plugin

We have described the installation and the use of PDI-CE in a previous tutorial<sup>6</sup>. For the model deployment, we must install the "WekaScoring" plugin. It enables to handle models produced by Weka in a proprietary format, but more generally it can also handle models in the PMML format whatever the tool used for the model creation.

First, we download the plugin from the Pentaho website. We must check carefully the versions.

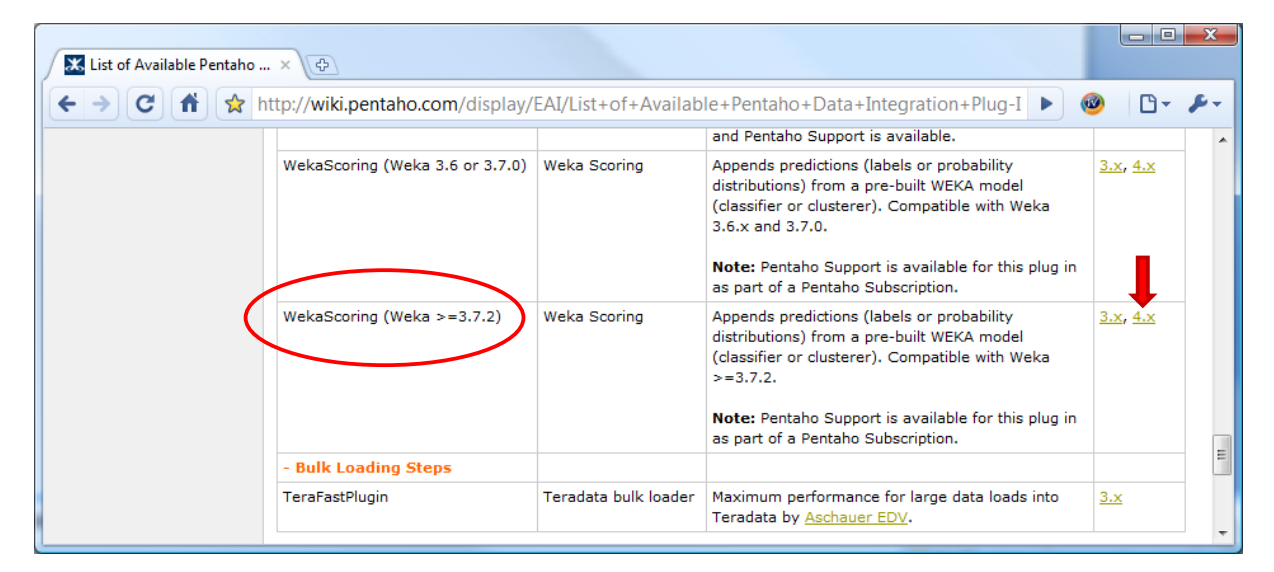

We unpack the file into the PDI-CE directory. We should have a configuration similar to below.

| Programmes > pdi-ce-4.0.1-stable > data-integration )                                                                  | ▶ pli | ugins 🕨 steps 🕨 WekaScorir                                                                                                    |                                                                                                    | Rechercher                                                                                                    |                                                 |  |
|----------------------------------------------------------------------------------------------------|-------|----------------------------------------------------------------------------------------------------|----------------------------------------------------------------------------------------------------|----------------------------------------------------------------------------------------------------|-------------------------------------------------|--|
| Fichier       Edition       Affichage       Outils       ?            ① Organiser                                      |       |                                                                                                    |                                                                                                    | .,                                                                                                    | 0                                               |  |
| Liens favoris  Documents  Musique Autres >>  Dossiers  Spoon  Signal Steps  DummyPlugin  SigCsvinput  ShapeFileReader3 | *     | Nom<br>distrib<br>docs<br>libext<br>libswt<br>src<br>tests<br>WekaScoringDeploy<br>build.xml<br>LICENSE.txt<br>LICENSE.txt<br>LICENSE.xp3.txt<br>LICENSE-XStream.txt<br>README.txt | Date de modificati<br>04/09/2010 07:31<br>04/09/2010 07:31<br>04/09/2010 07:32<br>04/09/2010 07:31<br>04/09/2010 07:31<br>04/09/2010 07:31<br>04/09/2010 07:32<br>22/09/2009 10:05<br>19/11/2007 16:13<br>17/01/2008 14:41<br>17/01/2008 14:41<br>11/08/2010 14:35 | Type<br>Dossier de fichiers<br>Dossier de fichiers<br>Dossier de fichiers<br>Dossier de fichiers<br>Dossier de fichiers<br>Dossier de fichiers<br>Dossier de fichiers<br>Document XML<br>Document texte<br>Document texte<br>Document texte<br>Document texte | Taille<br>4 Ko<br>35 Ko<br>3 Ko<br>2 Ko<br>1 Ko |  |
| 12 éléments (espace libre : 334 Go)                                                                                    | Ŧ     |                                                                                                    |                                                                                                    | 🜉 Ordinateur                                                                                                    |                                                 |  |

Then, we must copy the "weka.jar" file from the Weka distribution<sup>7</sup> (version 3.7.2 for this tutorial) into the sub-directory "WekaScoringDeploy".

<sup>&</sup>lt;sup>6</sup> <u>http://data-mining-tutorials.blogspot.fr/2012/04/pentaho-data-integration-kettle.html</u>

<sup>&</sup>lt;sup>7</sup> <u>http://www.cs.waikato.ac.nz/ml/weka/</u>

| C→ ↓ ≪ data-integration → plugins → steps → WekaScor                                                                                                    | ring ▶ Wek | aScoringDeploy                                             |                                                                                                  | hercher                                                                        | <u>× 0 م</u>                       |
|----------------------------------------------------------------------------------------------------|------------|------------------------------------------------------------|--------------------------------------------------------------------------------------------------|--------------------------------------------------------------------------------|------------------------------------|
| Fichier Edition Affichage Outils ?                                                                                                    |            |                                                            |                                                                                                  |                                                                                |                                    |
| 🍓 Organiser 👻 🏢 Affichages 👻 🚯 Graver                                                                                                    | _          |                                                            |                                                                                                  |                                                                                | 0                                  |
| Liens favoris                                                                                                    |            | Nom ***                                                    | Date de modificati                                                                               | Type<br>Document VMI                                                           | Taille                             |
| <ul> <li>Documents</li> <li>Images</li> <li>Musique<br/>Autres &gt;&gt;</li> </ul>                                                                                                    |            | scoring.jar<br>weka.jar<br>WS.png<br>Spg min-1.1.3,4.0.jar | 11/08/2010 14:31<br>11/08/2010 14:31<br>27/07/2010 05:22<br>11/08/2010 14:31<br>11/08/2010 14:31 | Executable Jar File<br>Executable Jar File<br>Image PNG<br>Executable Jar File | 44 Ko<br>5 902 Ko<br>2 Ko<br>25 Ko |
| Dossiers                                                                                                    | ~          | 📧 xstream-1.2.2.jar                                        | 11/08/2010 14:31                                                                                 | Executable Jar File                                                            | 365 Ko                             |
| <ul> <li>↓ plugins</li> <li>↓ databases</li> <li>↓ jobentries</li> <li>↓ repositories</li> <li>↓ steps</li> <li>↓ DummyPlugin</li> <li>↓ StapeFileReader3</li> <li>↓ WekaScoring</li> <li>↓ docs</li> <li>↓ libswt</li> <li>↓ src</li> <li>↓ tests</li> <li>↓ WekaScoringDeploy</li> </ul> | A III      |                                                            |                                                                                                  |                                                                                |                                    |
| 6 éléments (espace libre : 333 Ge) — 🦯                                                                                                    |            |                                                            |                                                                                                  | 👰 Ordinateu                                                                    | r                                  |

Last, to check the installation of the plugin, we launch PDI-CE. The WekaScoring icon must be visible into the TRANSFORM branch of the creation palette.

| 🚫 Pentaho Data Integration - Tra | ansformation 1                     |
|----------------------------------|------------------------------------|
| Fichier Edition Vue Action       | Tools Aide                         |
| 1) 💪 🗉 🖥 🖥                       | Perspective: 👿 Data Integration    |
| Palette de création »1           | 👊 Bienvenue 🛛 💥 Transformation 1 🛛 |
| Fonctions 🛛 🕒                    | 🕨 🏢 🖿 📐 🎋 🖻 🔛 🗞 🦾 🔂 🔚 100% 🗸       |
| Transform                        | ·                                  |
| 🌈 Weka Scoring                   |                                    |
| Extraction                       |                                    |
| Alimentation                     |                                    |
| 🛅 Transformation                 |                                    |
| 📄 Divers                         |                                    |
| 📄 Contrôle de flux               |                                    |
| 💼 Exécution de scripts           |                                    |
| 💼 Recherche                      |                                    |
| 📄 Jointure lignes                |                                    |
| 📄 Entrepôt de données            |                                    |
| 📄 Validation                     |                                    |
| 💼 Statistiques                   |                                    |
| 🗀 Lien avec Tâche                |                                    |
| 💼 Sous-tranformation             |                                    |
| 💼 En ligne                       |                                    |
| Expérimental                     |                                    |
| 📄 Étapes obselètes               |                                    |
| 🗀 Chargement en bloc             |                                    |
| 📄 Historique étapes              | < >                                |
|                                  |                                    |

To perform the deployment with PDI-CE, we must learn a decision tree and save it in the PMML format. We use the SIPINA tool for that.

#### 3.2 Learning and storing a model in the PMML format with SIPINA

We use SIPINA 3.4 or later version for this task.

| Sipina Research Version 3.4                                                                                                    |                                       |     |
|----------------------------------------------------------------------------------------------------|---------------------------------------|-----|
| File Edit Data Statistics Induct                                                                                                    | tion method Analysis View Window Help |     |
| 🕂 👿 👹 🖻                                                                                                    |                                       |     |
| Attribute selection                                                                                                    | St. Learning set editor               |     |
|                                                                                                    | Var_1                                 | Ξ   |
| Learning method<br>MethodName=Improved ChAID (Tsc A<br>MethodClassName=TArbreDecisionI<br>HdI=8<br>Merge=0.05<br>Split=0.001<br>TypeBonferroni=1<br>ValueBonferroni=1<br>Sampling=0 |                                       |     |
| Examples selection<br>1 examples selected<br>0 examples idle                                                                                                    | < III                                 | Ŧ   |
| ,<br>Improved ChAID (Tschuprow Goodnes                                                                                                    | ss of Split)                          | 11. |

If we have not the right version, we can download the setup file on the Sipina website (<u>http://eric.univ-lyon2.fr/~ricco/sipina.html</u>).

Importing the data file. After we launch SIPINA, we click on the FILE / OPEN to import the dataset. We pick the "heart-train.arff" data file.

| 💦 Si        | pina Research Version 3.4           |                   |                     |             |                   |        |           |         |  |  |  |
|-------------|-------------------------------------|-------------------|---------------------|-------------|-------------------|--------|-----------|---------|--|--|--|
| File        | Edit Data Statistics Induction n    | method Analysi    | s View Windo        | w Help      | )                 |        |           |         |  |  |  |
|             | New                                 |                   |                     |             |                   |        |           |         |  |  |  |
|             | Open                                | Learning cet edit | tor                 |             |                   |        |           |         |  |  |  |
|             | Save                                | S Ouvrir          |                     |             |                   |        |           |         |  |  |  |
|             | Save as                             | Regarder dans :   | 🔐 pmml              |             |                   | 🔹 🔶 🔁  | ▥▾        |         |  |  |  |
|             | Export                              | Ca                | Nom Date            | e de m      | Туре              | Taille | Mots-clés |         |  |  |  |
|             | Subsample management                | Emplacements      | 📄 heart-train.arff  |             |                   |        |           |         |  |  |  |
|             | Exit                                | lecents           |                     |             |                   |        |           |         |  |  |  |
| J           |                                     | Bureau            |                     |             |                   |        |           |         |  |  |  |
| Lear        | ning method                         |                   |                     |             |                   |        |           |         |  |  |  |
| Meth        | odClassName=TArbreDecisionI         | Maison            |                     |             |                   |        |           |         |  |  |  |
| Merg        | o<br>je=0.05                        |                   |                     |             |                   |        |           |         |  |  |  |
| Type        | =0.001<br>Bonferroni=1              | Ordinatour        |                     |             |                   |        |           |         |  |  |  |
| Valu<br>Sam | eBonferroni=1<br>pling=0            | Ordinated         |                     |             |                   |        |           |         |  |  |  |
| Exa         | mples selection                     |                   |                     |             |                   |        |           |         |  |  |  |
| 1 exa       | amples selected                     | Réseau            | Nom du fichier :    | heart-train | n.arff            |        | <u> </u>  | Ouvrir  |  |  |  |
|             |                                     |                   | Types de fichiers : | WEKA Fi     | le Format (*.arff | )      | •         | Annuler |  |  |  |
| Impro       | oved ChAID (Tschuprow Goodness of S | Split)            |                     |             |                   |        |           |         |  |  |  |

The dataset contains 13 variables and 270 instances.

| 🔉 Sipina Research Versi | on 3.4 - [Lea | rning set ed | litor]   |             | 1        |           |           |               |        |
|-------------------------|---------------|--------------|----------|-------------|----------|-----------|-----------|---------------|--------|
| 🔉 File Edit Data        | Statistics In | duction me   | thod Ana | ysis View   | Window   | Help      |           |               | - 8 ×  |
| 🐺   🐺 📑   🖻             |               |              |          |             |          |           |           |               |        |
| <u> </u>                |               | age          | sexe     | type_douleu | pression | cholester | sucre     | electro       | tau: 🔺 |
| Attribute selection     | 1             | 70.00        | masculin | D           | 130.00   | 322.00    | A         | С             | 105    |
|                         | 2             | 67.00        | feminin  | С           | 115.00   | 564.00    | A         | С             | 160    |
|                         | 3             | 57.00        | masculin | В           | 124.00   | 261.00    | A         | A             | 141    |
|                         | 4             | 64.00        | masculin | D           | 128.00   | 263.00    | A         | A             | 105    |
|                         | 5             | 74.00        | feminin  | в           | 120.00   | 269.00    | A         | С             | 121    |
|                         | 6             | 65.00        | masculin | D           | 120.00   | 177.00    | A         | A             | 140    |
|                         | 7             | 56.00        | masculin | С           | 130.00   | 256.00    | в         | С             | 142    |
|                         | 8             | 59.00        | masculin | D           | 110.00   | 239.00    | A         | С             | 142    |
|                         | 9             | 60.00        | masculin | D           | 140.00   | 293.00    | A         | С             | 170    |
| Learning method         | 10            | 63.00        | feminin  | D           | 150.00   | 407.00    | A         | С             | 154    |
| MethodName=Improve 🔺    | 11            | 59.00        | masculin | D           | 135.00   | 234.00    | A         | A             | 161    |
| MethodClassName=TA      | 12            | 53.00        | masculin | D           | 142.00   | 226.00    | A         | С             | 111    |
| Merge=0.05              | 13            | 44.00        | masculin | С           | 140.00   | 235.00    | A         | С             | 180    |
| Split=0.001             | 14            | 61.00        | masculin | A           | 134.00   | 234.00    | A         | A             | 145    |
| TypeBonferroni=1        | 15            | 57.00        | feminin  | D           | 128.00   | 303.00    | A         | С             | 159    |
| Sampling=0              | 16            | 71.00        | feminin  | D           | 112.00   | 149.00    | A         | A             | 125    |
| Examples selection      | 17            | 46.00        | masculin | D           | 140.00   | 311.00    | A         | A             | 120    |
| Enamples selection      | 18            | 53.00        | masculin | D           | 140.00   | 203.00    | В         | С             | 155 👻  |
|                         | •             |              | 1        |             | 1        |           |           |               | 1      |
|                         | Editing       | NEW.FDM      |          |             |          | Attrib    | utes : 13 | Examples      | 270    |
| Improved ChAID (Tschup  | row Goodne    | ss of Split) |          |             |          |           | Exec.     | lime : 15 ms. |        |

**Decision tree learning**. We define the role of the variables by clicking on the ANALYSIS / DEFINE CLASS ATTRIBUTE menu. We set COEUR as target variable, the others as input ones.

| 🔉 Sipina Research Versio | on 3.4 - [Learning   | set editor] | ar management             |                    |  |  |  |
|--------------------------|----------------------|-------------|---------------------------|--------------------|--|--|--|
| 💦 File Edit Data S       | Statistics Induction | on method   | Analysis View Window Help | _ 8 ×              |  |  |  |
| 🖰 搔 🖺 🕒                  |                      |             | Define class attribute    |                    |  |  |  |
| <u>×</u>                 | age                  | sexe        | Select active examples    | electro tau:       |  |  |  |
| Attribute selection      | 1 70.00              | ) maso      | Set weight field          | C 105              |  |  |  |
|                          | 2 67.00              | ) femir     | Attribute selection       |                    |  |  |  |
|                          | 3 57.00              | ) maso      |                           | Variables          |  |  |  |
|                          | 4 64.00              | ) maso      |                           |                    |  |  |  |
| 5 74                     | 5 74.00              | ) femir     | Icoeur                    | sexe               |  |  |  |
|                          | 6 65.00              | ) maso      |                           | type_douleur       |  |  |  |
|                          | 7 56.00              | ) maso      | Ambutes                   | cholester<br>sucre |  |  |  |
|                          | 8 59.00              | ) maso      | sexe                      |                    |  |  |  |
|                          | 9 60.00              | ) maso      | type_douleur              | taux_max           |  |  |  |
| Learning method          | 10 63.00             | ) femir     | cholester =               | angine             |  |  |  |
| MethodName=Improve 🔺     | 11 59.00             | ) maso      | sucre                     | pic                |  |  |  |
| MethodUlassName=1A       | 12 53.00             | ) maso      | taux_max                  | Vaisseau           |  |  |  |
| Merge=0.05               | 13 44.00             | ) maso      | angine                    | ,                  |  |  |  |
| Split=0.001              | 14 61.00             | ) maso      |                           |                    |  |  |  |
| TypeBonferroni=1         | 15 57.00             | ) femir     |                           |                    |  |  |  |
| Sampling=0               | 16 71.00             | ) femir     | C Only discrete           |                    |  |  |  |
| Examples selection       | 17 46.00             | ) maso      | C Only continuous         |                    |  |  |  |
|                          | 18 53.00             | ) maso      | © Both                    |                    |  |  |  |
|                          |                      |             |                           |                    |  |  |  |
|                          | Editing NEW.F        | DM          |                           | 🗸 OK 🛛 🗶 Annuler   |  |  |  |
| Improved ChAID (Tschup   | row Goodness of S    | plit)       | Exec. I II                | me : 15 ms.        |  |  |  |

Then, we click on the ANALYSIS / LEARNING menu to launch the learning process. We obtain a rather simplistic model. Only 3 predictive variables among 12 are selected.

| Sipina Research Version 3.4 - [Decision tree]                                                                                                    |
|----------------------------------------------------------------------------------------------------|
| 🕻 Induction method Analysis Tree management View Window Help                                                                                                    |
| Induction method Analysis Tree management View Window Help I Induction method Analysis Tree management View Window Help I Induction method Analysis Tree management View Window Help I Induction method Analysis Tree management View Window Help I Induction method Analysis Tree management View Window Help I Induction method Analysis Tree management View Window Help I Induction method Analysis Tree management View Window Help I Induction method Analysis Tree management View Window Help I Induction method Analysis Tree management View Window Help I Induction Method Induction Induction Ind |
|                                                                                                    |
| examples selected -                                                                                                    |
|                                                                                                    |
| proved ChAID (Tschuprow Goodness of Split) Exec.Time : 31 ms                                                                                                    |

**Exporting the tree in the PMML format**. We want to export the decision tree in the PMML format. We click on the TREE MANAGEMENT / EXPORT DECISION TREE menu. We set the file name "heart.xml".

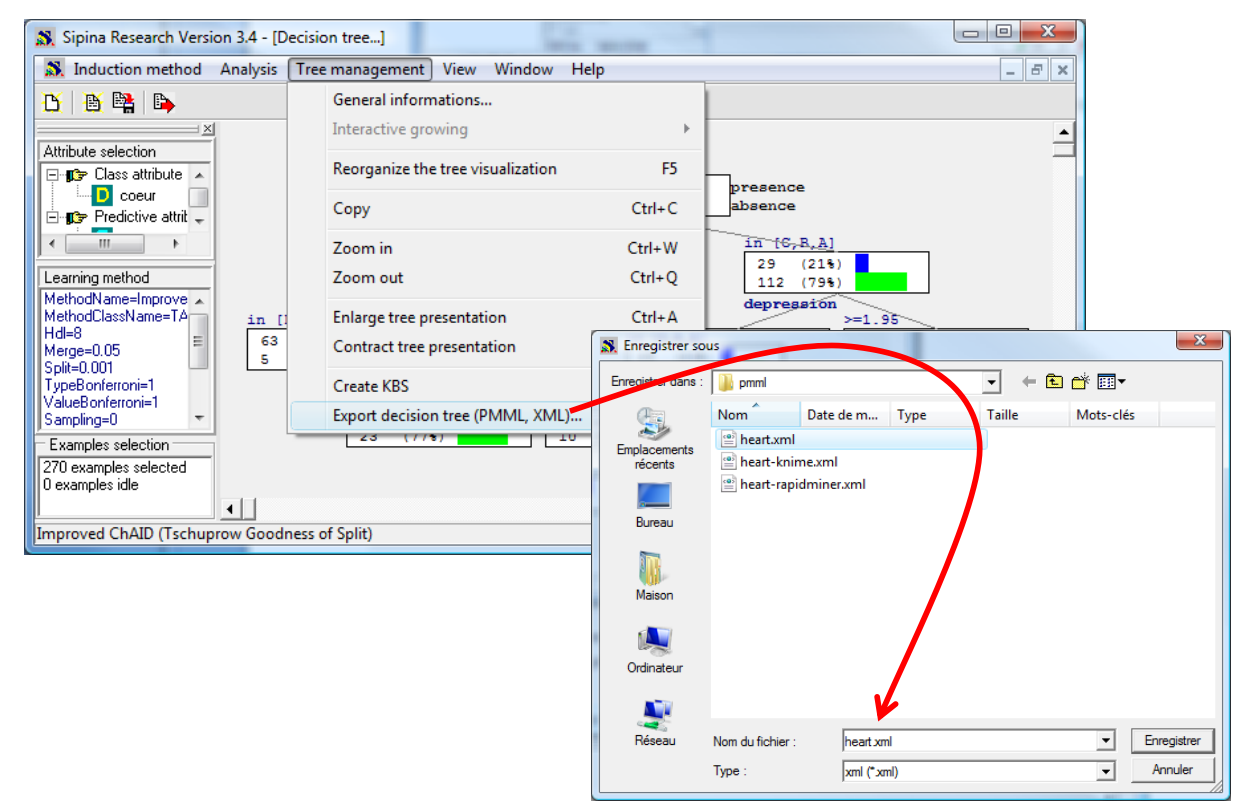

*Note* : Choosing the xml extension seems more appropriate for PDI-CE. In fact, both ".xml" and ".pmml" extensions refer to the PMML file format.

**Understanding the PMML format.** The "heart.xml" file is subdivided in several parts: (A) the data dictionary; (B) the classification tree, including the "Mining Schema" which describes the role of the variables (class and predictive attributes).

- About the data dictionary (Figure 1), we observe for instance that "sex" is a discrete attribute with two values "masculin" and 'feminin" (in French). On the other hand, we observe that "pression" is a continuous attribute. The minimum (resp. maximum) value "leftMargin" ("rightMargin") is 94 (200). We use the scientific notation.
- Into the mining schema (Figure 2), we observe that "coeur" is the target attribute.
- Last, we have the description of the decision tree (Figure 3). We note the correspondence between the graphical representation of the tree and the PMML description. For each node, we observe the number of instances covered by the node, the rule associated to the node, the number of instances corresponding to each class value.

```
<DataDictionary numberOfFields="13">
<DataField name="age" optype="continuous" dataType="double">
<Interval closure="closedClosed" leftMargin="2.900000000000E+001" rightMargin="7.70000000000E+001"/>
</DataField>
<DataField name="sexe" optype="categorical" dataType="string">
<Value value="masculin"/>
<Value value="feminin"/>
</DataField>
<DataField name="type douleur" optype="categorical" dataType="string">
<Value value="D"/
<Value value="C"/>
<Value value="B"/>
<Value value="A"/>
</DataField>
<DataField name="pression" optype="continuous" dataType="double">
<Interval closure="closedClosed" leftMargin="9.400000000000E+001" rightMargin="2.000000000000E+002"/>
</DataField>
<DataField name="cholester" optype="continuous" dataType="double">
<Interval closure="closedClosed" leftMargin="1.260000000000E+002" rightMargin="5.640000000000E+002"/>
</DataField>
<DataField name="sucre" optype="categorical" dataType="string">
<Value value="A"/>
<Value value="B"/>
</DataField>
<DataField name="electro" optype="categorical" dataType="string">
<Value value="C"/>
<Value value="A"/>
<Value value="B"/>
</DataField>
<DataField name="taux max" optype="continuous" dataType="double">
<Interval closure="closedClosed" leftMargin="7.100000000000E+001" rightMargin="2.020000000000E+002"/>
</DataField>
<DataField name="angine" optype="categorical" dataType="string">
<Value value="non"/
<Value value="oui"/>
</DataField>
<DataField name="depression" optype="continuous" dataType="double">
<Interval closure="closedClosed" leftMargin="0.00000000000000E+000" rightMargin="6.19999980926514E+000"/>
</DataField>
<DataField name="pic" optype="continuous" dataType="double">
<Interval closure="closedClosed" leftMargin="1.000000000000E+000" rightMargin="3.00000000000E+000"/>
</DataField>
<DataField name="vaisseau" optype="categorical" dataType="string">
<Value value="D"/>
<Value value="A"/>
<Value value="B"/>
<Value value="C"/>
</DataField>
<DataField name="coeur" optype="categorical" dataType="string">
<Value value="presence"/>
<Value value="absence"/>
</DataField>
</DataDictionary>
```

Figure 1 - PMML – Data dictionary

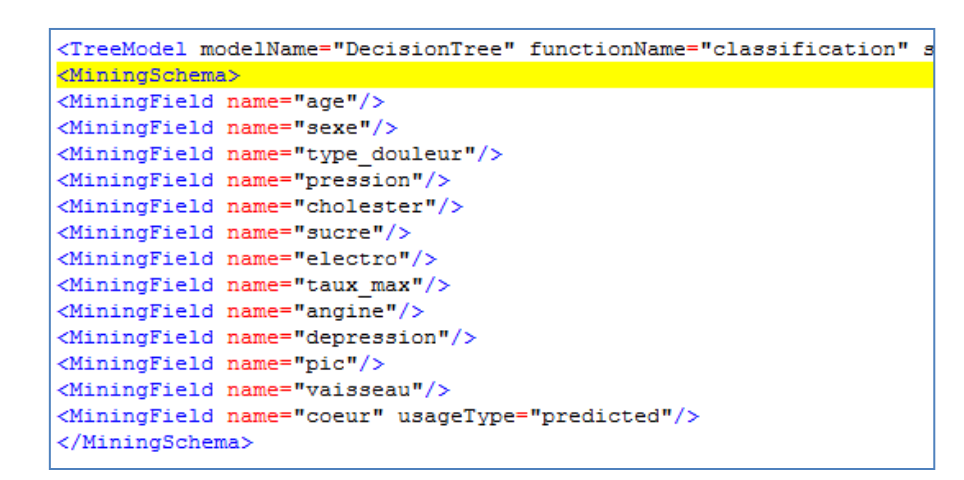

Figure 2 - Mining Schema

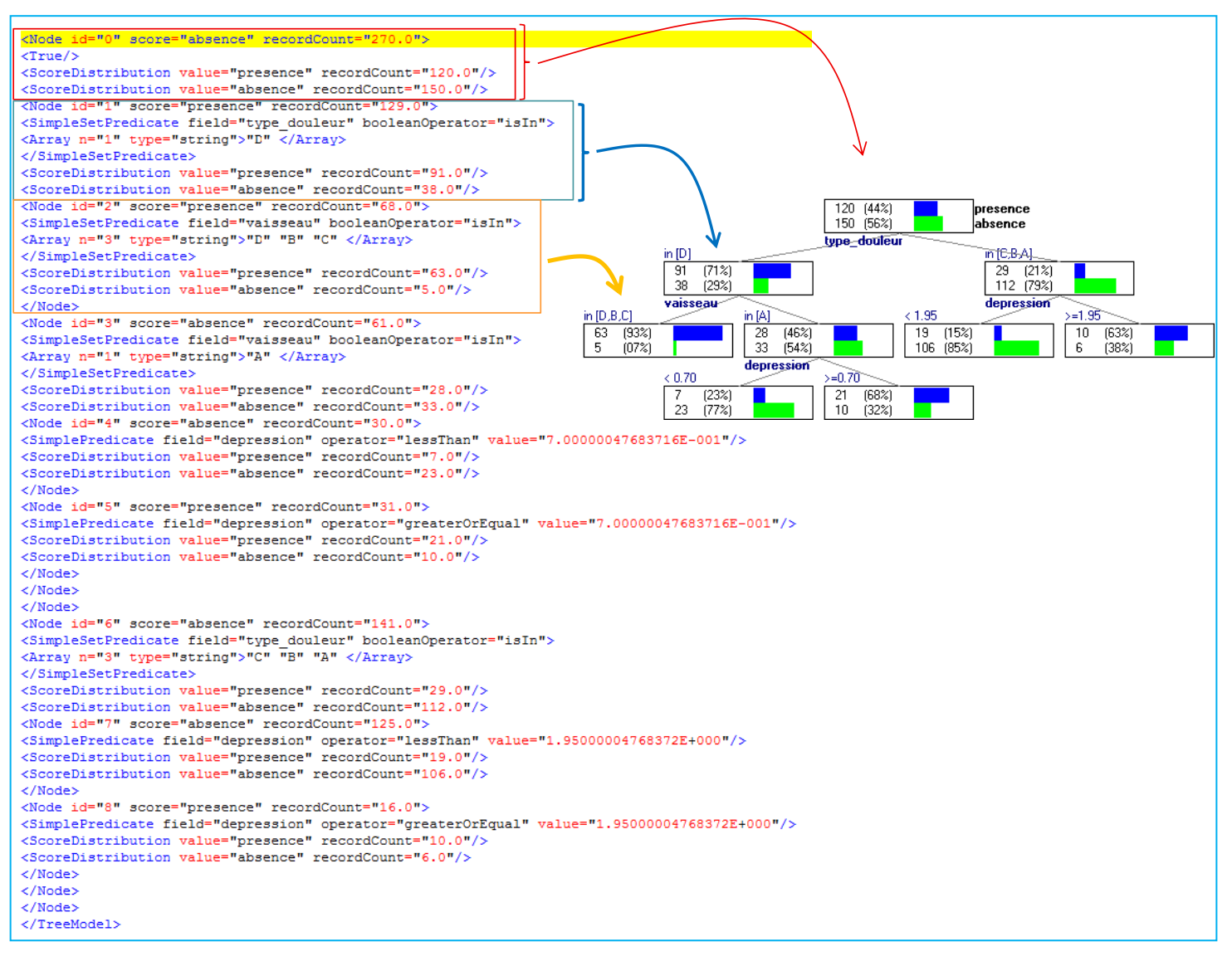

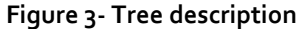

### 3.3 Deployment using PDI-CE and the WekaScoring plugin

We want to use this tree to label the instances from the "heart-unlabeled.txt" data file. We start PDI-CE. We create a new transformation project "FICHIER / NOUVEAU / TRANSFORMATION".

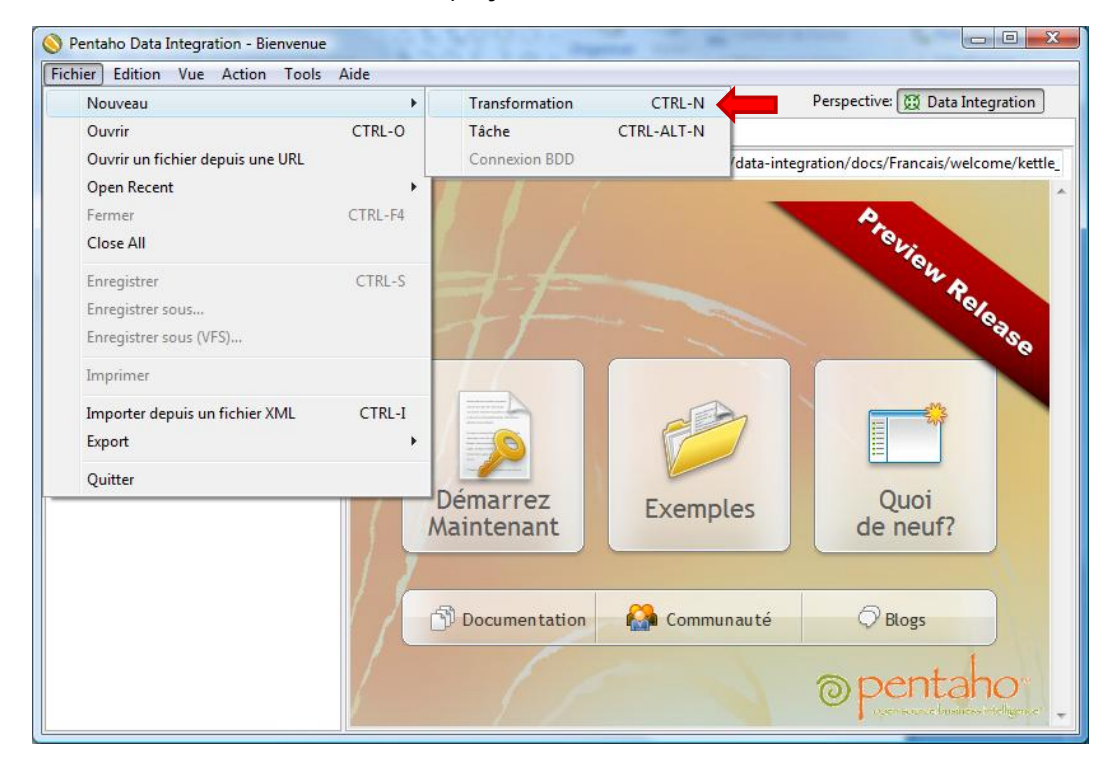

**Importing the unlabeled instances.** We import the data file with unlabeled instance using the "**Extraction depuis fichier CSV**" component. We set the following parameters:

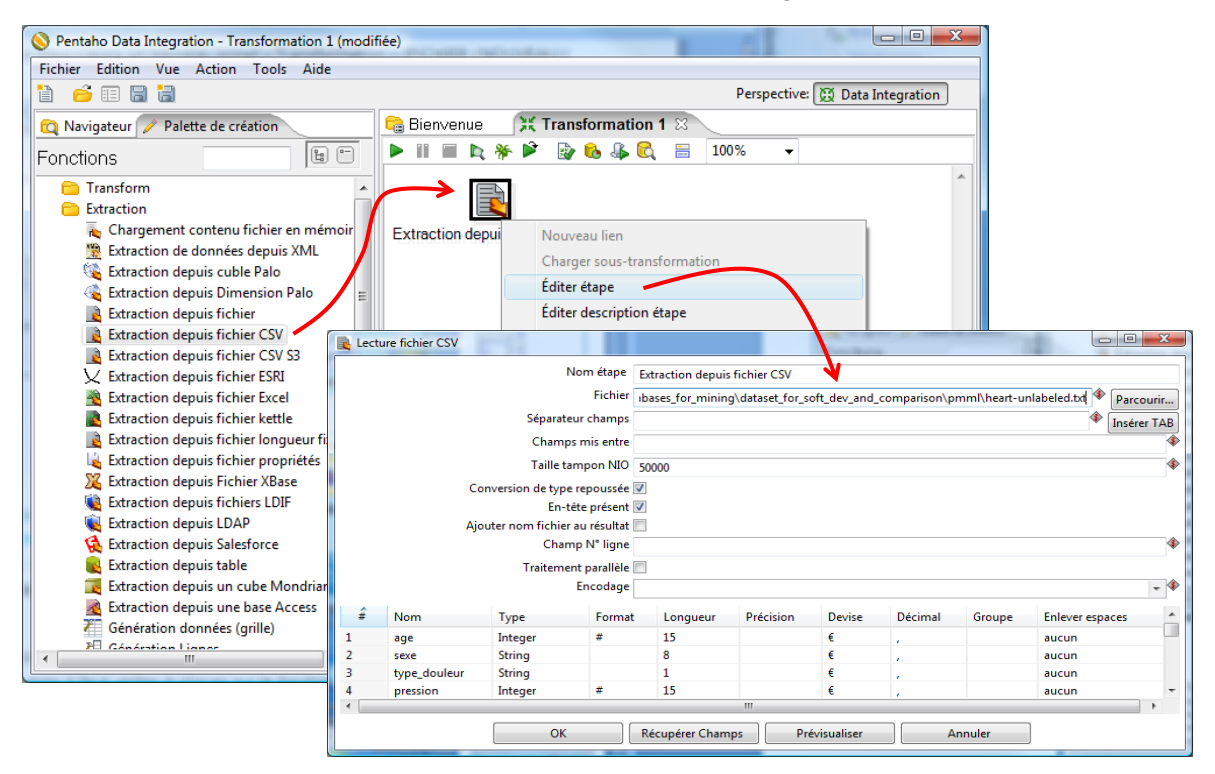

The tabulation character is the column separator. We click on the "Recupérer champs" button to obtain the columns description.

**Labelling with the WekaScoring component.** We add the **WekaScoring** component into the workflow. We set the model file name "heart.xml" into the Settings dialog.

| 🚫 Pentaho Data Integration - Transformation 1 (modifiée)                                                                                                    |                                                                                                    |  |  |  |  |  |  |  |  |
|----------------------------------------------------------------------------------------------------|----------------------------------------------------------------------------------------------------|--|--|--|--|--|--|--|--|
| Fichier Edition Vue Action Tools Aide                                                                                                    |                                                                                                    |  |  |  |  |  |  |  |  |
| 1 🖻 🗉 🖬 🖥                                                                                                    | Perspective: 👿 Data Integration                                                                                                    |  |  |  |  |  |  |  |  |
| 🔯 Navigateur 🧪 Palette de création                                                                                                    | 🔓 Bienvenue 🛛 💥 Transformation 1 🛛                                                                                                    |  |  |  |  |  |  |  |  |
| Fonctions                                                                                                    | 🕨 III 🔳 🖎 🎋 🖻 🌚 🗞 🥾 🕰 🔚 100% 👻                                                                                                    |  |  |  |  |  |  |  |  |
| <ul> <li>Transform</li> <li>Weka Scoring</li> <li>Extraction</li> <li>Alimentation</li> <li>Transformation</li> </ul>                                                                          | Extraction depuis fichier CSV<br>Weka Scoring                                                                                                    |  |  |  |  |  |  |  |  |
| Divers                                                                                                    | Weka Scoring                                                                                                    |  |  |  |  |  |  |  |  |
| Exécution de scripts     Recherche     Jointure lignes     Entrepôt de données     Validation     Statistiques     Lien avec Tâche     Sous-tranformation     En ligne     Expérimental     Ca | Step name Weka Scoring<br>odel file Fields mapping Model<br>Load/import model jr_soft_dev_and_comparison\pmml\heart.xml & Parcourir<br>Update model<br>Save updated model<br>File name field<br>ache loaded models in memory |  |  |  |  |  |  |  |  |
| Chargement en bloc                                                                                                    | Output probabilities                                                                                                    |  |  |  |  |  |  |  |  |
|                                                                                                    | < ×                                                                                                    |  |  |  |  |  |  |  |  |

Creating the output file. We want to create the output file containing the values of the predictive variables and the assigned class value in the Excel file format. We add the "Alimentation Fichier Excel" into the workflow. We set the output file name "heart-predicted.xls".

| Extraction depuis fichier CSV | Weka Scoring<br>Alimentatio          | n fichier Excel              |                                 |
|-------------------------------|--------------------------------------|------------------------------|---------------------------------|
|                               | Alimentation fichier Excel           |                              |                                 |
|                               | Nom étape                            | Alimentation fichier Excel   |                                 |
|                               | Fichier Contenu Champs               | <b>/</b>                     | ,                               |
|                               | Nom fichier                          | r soft dev and comparison\p  | mml\heart-predicted 🕸 Parcourir |
|                               | Ne pas créer le fichier au démarrage |                              |                                 |
|                               | Extension                            | xls                          | \$                              |
|                               | Inclure n°étape dans nom de fichier  |                              |                                 |
|                               | Inclure date dans nom de fichier     |                              |                                 |
|                               | Inclure heure dans nom de fichier    |                              |                                 |
|                               | Spécifier format date                |                              |                                 |
|                               | Format date                          |                              | -                               |
|                               |                                      | Visualiser Nom de fichier(s) | ]                               |
|                               | Ajouter fichier au résultat          |                              |                                 |
|                               |                                      | OK Annuler                   |                                 |

Launching the process. We launch the process by clicking on the ACTION / EXECUTER menu (F9).

| 🚫 Pentaho Data Integration - heart                                                                                                    |        |                                                                                                    |             | and the second second |                  |
|----------------------------------------------------------------------------------------------------|--------|----------------------------------------------------------------------------------------------------|-------------|-----------------------|------------------|
| Fichier Edition Vue Action Tools Aide                                                                                                    |        |                                                                                                    |             |                       |                  |
| 1 🖻 🗉 🔚 🗃                                                                                                    |        |                                                                                                    |             | Perspective: 🕃        | Data Integration |
| 🔁 Navigateur 🧪 Palette de création                                                                                                    | 읂 Bier | nvenue 🛛 💥 heart 🛛 📃                                                                                      |             |                       |                  |
| Fonctions                                                                                                    |        | 🔲 📐 🎋 🖄 🔡 🔂 🕹 🕄                                                                                           | <b>100%</b> | •                     |                  |
| Transform     Transform     Extraction     Alimentation base Access     Alimentation cube Palo     Alimentation dimension Palo     Alimentation fichier     Alimentation fichier Excel     Alimentation fichier propriétés     Alimentation fichier XML |        | Inction depuis fichier CSV Weka S<br>Weka S<br>Weka S<br>tats exécution<br>torique I Trace I Statistiques | coring      | Alimentatio           | n fichier Excel  |
| Sénération flux RSS                                                                                                    | ÷      | Nom étape                                                                                                 | N°Copie     | Lignes lues           | Lignes écrites   |
| Insertion / Mise à jour table                                                                                                    | 1      | Extraction depuis fichier CSV                                                                             | 0           | 0                     | 270              |
| S Insertion dans Salesforce                                                                                                    | 2      | Weka Scoring                                                                                              | 0           | 270                   | 270              |
| JI Insertion dans table                                                                                                    | 3      | Alimentation fichier Excel                                                                                | 0           | 270                   | 270              |
| Mise à jour de Salesforce                                                                                                    | •      |                                                                                                    |             |                       | •                |

We obtain the following data file. The predicted values are in the last column.

| B  | Meart-predicted.xls [Mode de compatibilité] |            |            |          |           |       |         |          |        |            |      | x        |                 |              |
|----|---------------------------------------------|------------|------------|----------|-----------|-------|---------|----------|--------|------------|------|----------|-----------------|--------------|
|    | A                                           | В          | С          | D        | E         | F     | G       | Н        |        | J          | K    | L        |                 | -            |
| 1  | age                                         | sexe       | type_doule | pression | cholester | sucre | electro | taux_max | angine | depression | pic  | vaisseau | coeur predicted |              |
| 2  | 70.0                                        | ) masculin | D          | 130.00   | 322.00    | A     | С       | 109.00   | non    | 2.40       | 2.00 | D        | presence        |              |
| 3  | 67.0                                        | ) feminin  | С          | 115.00   | 564.00    | A     | С       | 160.00   | non    | 1.60       | 2.00 | A        | absence         |              |
| 4  | 57.0                                        | ) masculin | В          | 124.00   | 261.00    | A     | Α       | 141.00   | non    | .30        | 1.00 | Α        | absence         |              |
| 5  | 64.0                                        | ) masculin | D          | 128.00   | 263.00    | A     | Α       | 105.00   | oui    | .20        | 2.00 | В        | presence        |              |
| 6  | 74.0                                        | ) feminin  | В          | 120.00   | 269.00    | A     | С       | 121.00   | oui    | .20        | 1.00 | В        | absence         |              |
| 7  | 65.0                                        | ) masculin | D          | 120.00   | 177.00    | A     | Α       | 140.00   | non    | .40        | 1.00 | Α        | absence         |              |
| 8  | 56.0                                        | ) masculin | С          | 130.00   | 256.00    | В     | С       | 142.00   | oui    | .60        | 2.00 | В        | absence         |              |
| 9  | 59.0                                        | ) masculin | D          | 110.00   | 239.00    | A     | С       | 142.00   | oui    | 1.20       | 2.00 | В        | presence        |              |
| 10 | 60.0                                        | ) masculin | D          | 140.00   | 293.00    | A     | С       | 170.00   | non    | 1.20       | 2.00 | С        | presence        |              |
| 11 | 63.0                                        | ) feminin  | D          | 150.00   | 407.00    | A     | С       | 154.00   | non    | 4.00       | 2.00 | D        | presence        |              |
| 12 | 59.0                                        | ) masculin | D          | 135.00   | 234.00    | A     | A       | 161.00   | non    | .50        | 2.00 | A        | absence         |              |
| 13 | 53.0                                        | ) masculin | D          | 142.00   | 226.00    | A     | С       | 111.00   | oui    | .00        | 1.00 | A        | absence         |              |
| 14 | 44.0                                        | ) masculin | С          | 140.00   | 235.00    | A     | С       | 180.00   | non    | .00        | 1.00 | A        | absence         | $\mathbf{T}$ |
| H  | < ► H S                                     | 1eet1 🦯 🗘  |            |          |           |       |         |          |        |            |      |          | ►               | L .::        |

For instance, the value "presence" is assigned to the first individual, "absence" for the second individual, etc.

### 3.4 Exporting PMML from other tools

We have built our model with SIPINA above. In the two subsections that follow, we show that it is possible to perform the same approach with other software. The key is that they can correctly export models in accordance with the PMML format.

#### 3.4.1 Exporting PMML from Knime

We have defined the following learning process under Knime. The PMML WRITER component is used to export the predictive model.

| File Edit View Search Run Node Help                                                                                                    |                                        |                     |                         |                                                          |
|----------------------------------------------------------------------------------------------------|----------------------------------------|---------------------|-------------------------|----------------------------------------------------------|
| <u> 📑 - 🖩 🕼   🖋 -   ½ - ½ - 1 🌾   (</u>                                                                                                    | 🍒 ▼ 🛛 🤣 😓 🕴 100%                       | - 9 % # =           |                         |                                                          |
| 🚵 Workflow Projects 🛛 🗆 🗆                                                                                                    | 🛓 *0: Heart - Decis                    | 🛓 *2: Heart - Decis | 🛛 🚬 🖓 5 👘 🗖             | 💁 Node Description 🛛 📃 🗖                                 |
| (                                                                                                    |                                        |                     |                         |                                                          |
| A Heart - Decision Tree PMML - Deployment                                                                                                    |                                        |                     |                         | PMML Writer                                              |
| A Heart - Decision Tree PMML - Learning                                                                                                    | ARFF Reader                            | Decision            |                         |                                                          |
|                                                                                                    |                                        | Tree Learner        | PMML Writer             | Writes a model from a DMML model port into a             |
|                                                                                                    |                                        |                     |                         | PMML v3.1 compliant file. Select a file to write to.     |
|                                                                                                    |                                        |                     | PHIL                    | If the file already exist it is silently overwritten! Be |
| IO 🔺                                                                                                    | Node 10                                |                     | t 👝 t                   | sure to have write access to the entered file. If a      |
| state and the second second se |                                        | Node 2              |                         | PMML file from another version is read by the            |
| Write                                                                                                    |                                        |                     | Node 3                  | is converted into PMML v3.1. If the model is not         |
| APEE Writer                                                                                                    |                                        |                     | 4                       | valid (unknown data types, etc.) an exception is         |
| Table Writer                                                                                                    |                                        |                     | 1                       | thrown during execution.                                 |
| PMMI Writer                                                                                                    |                                        |                     |                         |                                                          |
| Model Writer                                                                                                    |                                        |                     | -                       | Dialog Options                                           |
| 🔁 Artificial Data                                                                                                    |                                        | - B)[F              |                         |                                                          |
| 🛢 Cache                                                                                                    |                                        |                     |                         |                                                          |
| 🟮 Database                                                                                                    |                                        | KN                  | IME Console             | *****                                                    |
| 式 Data Manipulation                                                                                                    | ANT hander Dediton<br>Tree Learner     | MML Wher LC         | g file is located at: C | :\Program Files\Knime\knime 2.1.1\worksp                 |
| Q Data Views                                                                                                    | ······································ | WA                  | RN File Reader          | The file 'file:/D:/DataMining/Databases                  |
| Σ Statistics                                                                                                    | Node 10 Node 2                         | 🚣 WA                | RN File Reader          | The file 'file:/D:/DataMining/Databases_                 |
| Wining<br>S.a. Mate                                                                                                    |                                        | WA                  | RN PMML Writer          | File exists and will be overwritten                      |
|                                                                                                    |                                        |                     |                         | <b>T</b>                                                 |
| - mac                                                                                                    |                                        |                     |                         |                                                          |
|                                                                                                    |                                        |                     |                         |                                                          |

#### 3.4.2 Exporting PMLL from RapidMiner

In the same way, we define the same process under RapidMiner (5.0.010). The WRITE PMML component enables to export the classification tree in the PMML format.

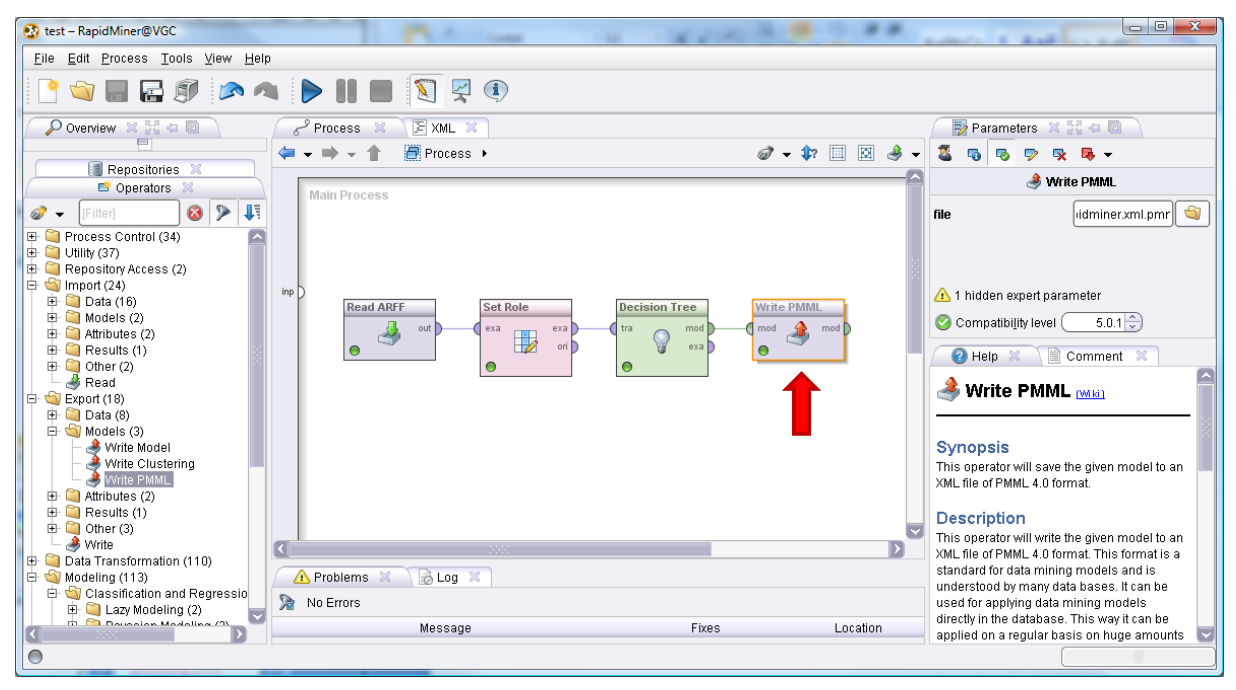

### 4 Model deployment with Knime

PDI-CE is intended for the data management, its use in the model deployment is therefore selfevident. But other tools can do it also, as long as they are able to manage the data files and to correctly interpret the models. The adoption of the PMML standard is a valuable asset in this process.

We show briefly how to deploy a model with Knime here. The model is the one created with SIPINA previously. We define the following workflow. We notice the two sources of information: FILE READER for the data file containing the unlabeled instances; PMML READER for the model in the

PMML format. We apply the model on the dataset using the DECISION TREE PREDICTOR. We visualize the instances including the assigned labels with the INTERACTIVE TABLE component.

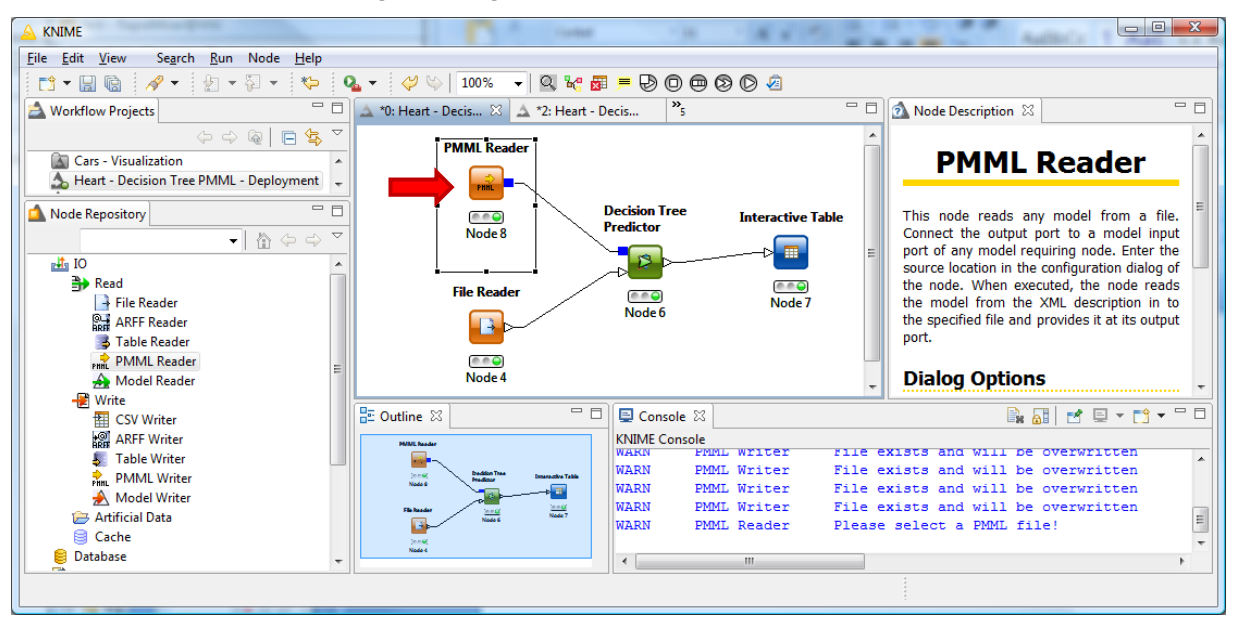

## 5 Weka model file and PDI-CE

Both Weka and PDI-CE belong to the "Pentaho Community Edition" suite. They can communicate via a proprietary (and binary) file format.

### 5.1 Creating and storing a model with Weka

We use the Weka 3.7.2 version in this section. The WekaScoring version must be compatible. After we launch Weka in the "Explorer" mode, we load the "heart-train.arff" data file. We activate the "Classify" tab and we select the J48 induction tree algorithm. We start the learning process by clicking on the START button.

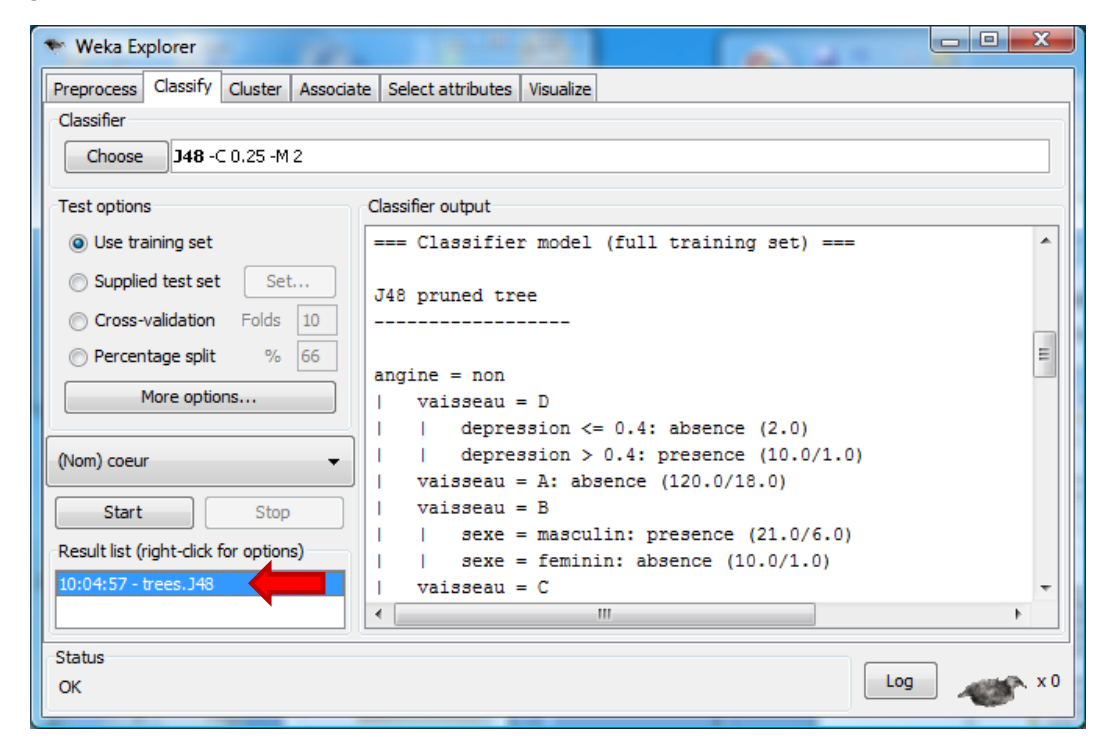

To store the predictive model, we right-click on the model and we select the SAVE MODEL menu item. We set "heart-weka.model" as file name.

#### 5.2 Deployment under PDI-CE

We are back in PDI-CE. We use the same diagram as above, except that we change the model. Instead of the PMML file from SIPINA, we select the "heart-weka.model" file created by Weka.

| Extraction depuis fichier CSV We | ka Scoring Alimentation fichier Excel               |
|----------------------------------|-----------------------------------------------------|
| 🍞 Weka Scoring                   |                                                     |
| Step name                        | Weka Scoring                                        |
| Model file Fields mapping Mod    | el)                                                 |
| Load/import model                | :v_and_comparison\pmml\heart-weka.model 🏼 Parcourir |
| Update model                     |                                                     |
| Save updated model               | Parcourir                                           |
| Accept model filename from       |                                                     |
| File name field                  | *                                                   |
| Cache loaded models in memory    |                                                     |
| Output probabilities             |                                                     |
|                                  | OK Annuler                                          |

We launch again the process (F9). We obtain a new version of the "heart-predicted.xls" output file.

| 🚫 Pe   | ntaho D                                                                                                    | ata Integratio | on - heart |            |          | 1         |       |         | 1        | State of the second |              |           |                    |     |
|--------|----------------------------------------------------------------------------------------------------|----------------|------------|------------|----------|-----------|-------|---------|----------|---------------------|--------------|-----------|--------------------|-----|
| Fichie | Fichier Edition Vue Action Tools Aide                                                                                                    |                |            |            |          |           |       |         |          |                     |              |           |                    |     |
| 1      | 🗎 👶 🗉 🗟 Perspective: 😥 Data Integration                                                                                                    |                |            |            |          |           |       |         |          |                     | tion         |           |                    |     |
|        | 🔯 Navigateur 🥢 Palette de création 💦 🔓 Bienvenue 🔀 heart 🛛                                                                                    |                |            |            |          |           |       |         |          |                     |              |           |                    |     |
| Fond   | Fonctions 🕒 🕒 🕨 🔳 🗮 🗮 🎋 🇭 🚱 🥵 🕵 🖪 100% 🗸                                                                                                    |                |            |            |          |           |       |         |          |                     |              |           |                    |     |
|        | Transform<br>Extraction<br>Alimentation base Access<br>Alimentation fichier Excel<br>Alimentation fichier Excel<br>Alimentation fichier Excel |                |            |            |          |           |       |         |          |                     |              |           |                    |     |
|        |                                                                                                    | Α              | В          | С          | D        | E         | F     | G       | Н        | - I                 | J            | K L       | M                  |     |
|        | 1                                                                                                    | age            | sexe       | type_doule | pression | cholester | sucre | electro | taux_max | angine              | depression p | ic vaisse | au coeur predicted |     |
|        | 2                                                                                                    | 70.00          | masculin   | D          | 130.00   | 322.00    | Α     | С       | 109.00   | non                 | 2.40         | 2.00 D    | presence           |     |
|        | 3                                                                                                    | 67.00          | feminin    | С          | 115.00   | 564.00    | Α     | С       | 160.00   | non                 | 1.60         | 2.00 A    | absence            |     |
|        | 4                                                                                                    | 57.00          | masculin   | В          | 124.00   | 261.00    | A     | A       | 141.00   | non                 | .30          | 1.00 A    | absence            |     |
|        | 5                                                                                                    | 64.00          | masculin   | D          | 128.00   | 263.00    | Α     | Α       | 105.00   | oui                 | .20          | 2.00 B    | presence           |     |
|        | 6                                                                                                    | 74.00          | feminin    | В          | 120.00   | 269.00    | Α     | С       | 121.00   | oui                 | .20          | 1.00 B    | absence            |     |
|        | 7                                                                                                    | 65.00          | masculin   | D          | 120.00   | 177.00    | Α     | Α       | 140.00   | non                 | .40          | 1.00 A    | absence            | -   |
|        | 14 4                                                                                                    | → >I Sh        | eet1 ⁄ 🖓   | /          |          |           | -     | -       |          | Í 4                 |              |           |                    | 1.: |

**Note**: Interestingly, we have compared the predictions of SIPINA and WEKA. We observe that they are inconsistent for 43 cases (18 +25) about 270.

|     |                 | WE              | KA      |               |
|-----|-----------------|-----------------|---------|---------------|
|     |                 | Étiquettes de 🗾 |         |               |
|     | Étiquettes de 🗾 | presence        | absence | Total général |
| INA | presence        | 90              | 25      | 115           |
| SI  | absence         | 18              | 137     | 155           |
|     | Total général   | 108             | 162     | 270           |

# 6 Conclusion

The deployment of the models is the last step of the data mining process in many situations. In the case of supervised learning, we want to assign labels to unseen instances using the model learning from the labeled dataset. We emphasize the PMML format because it tries to establish a standard for the model description. If this standard is recognized by the most of the tools, it becomes really powerful. In this tutorial, we show that we can create the model using a data mining tool such as SIPINA (or Knime, RapidMiner...) and deploy it using PDI-CE, a tool intended for the data management and the data transformation.

Of course, PMML is not the unique format for the models description. When the tools are included in the same software suite, we can use a proprietary format (e.g. Weka and PDI-CE). We expect that the performances (computation time mainly) are better in this case. It would be interesting to compare the performances (PMML vs. proprietary format) in an upcoming tutorial.